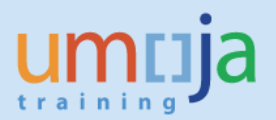

# Introduction:

The purpose of this Job Aid is to guide staff with the roles FM.07 (Certifying Officer) and SD.04 (Services Delivery Releaser) through the process of approving, or rejecting, Service Orders that have been submitted to them by virtue of their role and mapping.

The approval process is the same for both but the circumstances in which they will need to perform the approval, and what they are approving, is different. The FM.07 Certifying Officer (FM Earmarked Funds Document Certifier) role will be located within the service recipient and be mapped to approve service orders that contain planned charges against a specific cost collector, these can be one of a Cost Centre, WBS Element or Internal Order. Whereas, the SD.04 Services Delivery Releaser will be located within the service provider, mapped to the appropriate Plant and Planner Group, and will approve and release service orders that are not budget relevant, hence do not involve cost recovery.

A budget relevant Service Order is one that has services that are charged against a client's budget and requires their approval. A non-budget relevant Service Order is not charged against a client's budget and in most cases would be statistical so they are approved within the service provider from an operational perspective only.

The steps involved are similar for both roles and sets of circumstances so the guidance provided herein is relevant to both. Any differences will be indicated.

When the SD.03 Services Delivery Planner has created either a ZM01 or ZM04 type Service Order, set it to Awaiting Approval status and saved it, an email is automatically sent to the Certifying Officer, FM.07, for budget relevant service orders and Services Delivery Releaser, SD.04 for non-budget relevant service orders requesting their approval. In the email, the following information will be provided and it will appear as per the screenshot below:

- The Service Order Number
- The Description of the Service Order (as input by the SD.03)
- Provisioning Cost Center
- The Umoja name of the person who created the Service Order

It should be noted that all staff mapped to the FM.07 role for the cost collector (Cost Centre/WBS Element/Internal Order) entered in the Service Order will receive this message. Also, all SD.04s for the Plant and Planner Group used will receive the email for non-budget relevant Service Orders. The same applies to automatic emails generated as detailed later in this Job Aid, on Reject or Release, all mapped to the relevant roles will receive the emails.

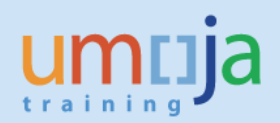

| Please review                                                                                                    | Service Order No. 000010004783                      | 3    |  |  |  |  |
|----------------------------------------------------------------------------------------------------|-----------------------------------------------------|------|--|--|--|--|
| Created                                                                                                    | TSEGA KELETA                                        |      |  |  |  |  |
| Dear Approver,                                                                                                    |                                                     |      |  |  |  |  |
| The Service Order to which this message refers has been created and requires your action. Please log in to the system to review the service order and indicate your decision. To Approve, select the status "APPR - Order Approved", or to Reject, select the status "REJT - Order Rejected". To communicate any information to the SD Planner, including the reason for rejection if rejected, you should use the Notification that is embedded in the Service Order. |                                                     |      |  |  |  |  |
| Service Order details are:<br>Service Order Number: 000010004783<br>Service Order Description: UN Habitat CD Unit,RCB Branch CERT<br>Provisioning Cost Center: 10254<br>Service Order Creator: TKELETA                                                                                                    |                                                     |      |  |  |  |  |
| Regards,<br>SAP Production Syste<br>This is an auto gene                                                                                                    | em<br>rated message: please do not reply to the e-m | nail |  |  |  |  |

# Trigger

Perform this procedure when you need to approve a Service Order.

### Prerequisites

Service Order is in Awaiting Approval status

#### **Transaction Code**

IW32

### Responsibilities

For a budget relevant service order, the FM.07 is to review the costs associated with the Service Order, validate account assignment, services (operations) and/or components to be provided are accurately reflected and in accordance with their request. The information to review for an SD.04 is similar except that for non-budget related service orders there are no costs to review.

#### **Step-by-Step Instructions**

1. Enter IW32 in the Command field

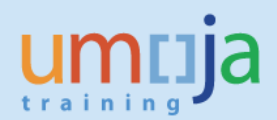

| 🖉 🛯 🗤 🕄 🗸 😪 🛛 🖓 😪 I 🖨 🖍 🟠 I 🕄 🗖 I 🖗 🖳 I 🖓 🖳                                |
|----------------------------------------------------------------------------|
| SAP Easy Access                                                            |
| 😰 🔄 🏷 h h h / I 🔻 🔺                                                        |
| Favorites                                                                  |
| <ul> <li>Display Overall Data of Control Obj.</li> <li>SAP menu</li> </ul> |
| • 🗖 Office                                                                 |
| Cross-Application Components                                               |
| Organization                                                               |
| Logistics                                                                  |
| Accounting                                                                 |
| Human Resources                                                            |
| 🕨 🛅 Information Systems                                                    |
| + 🧰 Tools                                                                  |
| 🕨 🛅 WebClient UI Framework                                                 |
| Structural Authorization                                                   |
| 🕨 🗀 Umoja Information System                                               |

- 2. Click the Enter icon
- 3. Enter the Order number (from the email) in the Order field and click enter:

| Order: Ini | tial Screen |                       |                             |                                             |                                                      |
|------------|-------------|-----------------------|-----------------------------|---------------------------------------------|------------------------------------------------------|
| Operations | Components  | Costs                 | Additional data             | Planning                                    | Control 🛛 😽                                          |
|            |             |                       |                             |                                             |                                                      |
| 123        | 345678      | 1                     |                             |                                             |                                                      |
|            |             |                       |                             |                                             |                                                      |
|            |             |                       |                             |                                             |                                                      |
|            | Order: Init | Operations Components | Operations Components Costs | Operations Components Costs Additional data | Operations Components Costs Additional data Planning |

Note: For budget relevant Service Orders the User Status is AWAP (Awaiting Approval) and the System Status at this time is LKD (Locked), which means that only those mapped to FM.07 can change the order and the only change they can make is to Approve or Reject. The FM.07 cannot make any data changes to the Service Order, nor can the SD.03 or SD.04, until it is approved.

4. Click the Operations tab. Review the list of the activities/operations planned to be provided. Repeat for the Components tab if there are any.

|                     | P. Change Maintenance/Service Order (Internal) 10000893: Operation Overvi                                  |        |       |       |         |    |             |            |         |              |      |             |         |        |     |   |      |        |            |           |   |        |           |   |
|---------------------|----------------------------------------------------------------------------------------------------|--------|-------|-------|---------|----|-------------|------------|---------|--------------|------|-------------|---------|--------|-----|---|------|--------|------------|-----------|---|--------|-----------|---|
| 💎   😣               |                                                                                                    |        |       |       |         |    |             |            |         |              |      |             |         |        |     |   |      |        |            |           |   |        |           |   |
| Order<br>Sys.Status | rder 2M01 10000893 VII51162A TPB: Implementat Nov 16-18 🔂 🛅<br>ys.Status LKD REL PCNF NMAT PRC SEIC 🚺 AWAP |        |       |       |         |    |             |            |         |              |      |             |         |        |     |   |      |        |            |           |   |        |           |   |
| Head                | erData 🗸 C                                                                                                 | perati | ons   | C     | omponen | ts | Costs       | Partner    | Objects | Additional [ | Data | Location    | Plannir | ng Con | rol |   |      |        |            |           |   |        |           |   |
| Op                  | SOp Work                                                                                                   | ctr P  | lant  | Co    | StTextK | s  | Operation   | short text |         |              | LT   | Actual work |         | Work   | Un  | N | Dur. | Un     | C.         | Кеу       |   | ActTyp | Recipient | l |
| 0010                | ACM-C                                                                                                    | 001 A  | тоо   | 5M0 0 |         |    | Conference  | e officer  |         |              |      |             | 3.0     | 3.     | DAY | 1 | 3    | . 0 DA | Y 2        | Calculate | 🕶 | RC1080 |           |   |
| 0020                | ACM-C                                                                                                    | 001 A  | тоо : | 5M0 0 |         |    | Technician  |            |         |              |      |             | 3.0     | 3.     | DAY | 1 | 3    | . 0 DA | Y 2        | Calculate | 🕶 | RC1571 |           |   |
| 0030                | ACM-C                                                                                                    | 001 A  | T00 : | 5M0 0 |         |    | Overtime    |            |         |              |      |             | 9.300   | 9.     | вн  | 1 | 9    | .3H    | 2          | Calculate | 🕶 | RC1103 |           |   |
| 0040                | DSS-A                                                                                                    | 001 A  | тоо : | 5M0 0 |         |    | Security Se | ervices    |         |              |      |             | 24.200  | 24.    | ٤H  | 1 | 24   | .2H    | 2          | Calculate | 🔻 | RS1097 |           |   |
| 0050                | DSS-2                                                                                                    | 001 A  | тоо   | 5M0 0 |         |    | Badges      |            |         |              |      |             | 24      | 5      | ZEA | 1 | 1    | 50 ZE/ | A 2        | Calculate | 🕶 | RS1202 |           |   |
| 0060                | ACM-E                                                                                                    | 201 A  | тоо   | 5M0 0 |         |    | USB Sticks  | 8GB        |         |              |      |             | 0       |        | ZEA | 1 |      | 1 ZE   | A 2        | Calculate | 🕶 | RC1516 |           |   |
| 0070                | ACM-E                                                                                                    | 201 A  | тоо : | 5M0 0 |         |    | Photo Cop   | ying       |         |              |      |             | 2,200   | 2,20   | ZEA | 1 | 2,2  | 00 ZE  | <b>A</b> 2 | Calculate | 🔻 | RC1574 |           |   |

5. Click the Costs tab. Review the total costs of the Service Order. For a more detailed breakdown of the costs, click on the "Rep. Plan/Act." button.

| 👎 🔎 Change Maintenance                                                                          | /Service Ord                | ler (Internal)    | ) 10000893: Cos       | t Overview      |            |    |  |
|-------------------------------------------------------------------------------------------------|-----------------------------|-------------------|-----------------------|-----------------|------------|----|--|
| 7 队 🖡 🖹 🖋 🗎 🛞                                                                                   |                             |                   |                       |                 |            |    |  |
| Order ZM01 10000893 V<br>Sys.Status LKD REL PCNF NMAT PRO                                       | 151162A TPB: Impl<br>C SEIC | ementat Nov 16-18 | 3 🔒 📔                 |                 |            |    |  |
| HeaderData Operations Com                                                                       | oonents Costs               | Partner Ob        | jects Additional Data | Location Planni | ng Control |    |  |
| Estimated costs 0.00 USD OVal.in Object Curr. USD Val.in CoAreaCurr. USD Val.in CoAreaCurr. USD |                             |                   |                       |                 |            |    |  |
|                                                                                                 |                             |                   |                       |                 |            |    |  |
| Group/Dscrptn                                                                                   | Est. costs                  | Plan costs        | Act. costs C.         |                 |            | -  |  |
| <ul> <li>Costs</li> </ul>                                                                       | 0.00                        | 2,710.39          | 2,665.97 U            |                 |            |    |  |
| • 🗎 Internal Service (spendable)                                                                | 0.00                        | 2,710.39          | 2,665.97 U            |                 |            | ** |  |

6. Click the Location tab. Review the following fields:

- Asset (if relevant)
- Cost Centre/WBS Element/Internal Order (as relevant)

| 👦 🕽 Change Maintenance/Service Order (Internal) 10000893: Location Data                                                                                                    |
|----------------------------------------------------------------------------------------------------|
| - 🌄   👺 🕞 三 🌌 🏥 🔕                                                                                                    |
| Order       MO1       O00893       VI151162A TPB: Implementat Nov 16-18       Implementation         Sys.Status       LKD       REL       PCNF       NMAT       PRC       SETC       Implementation       SetC       Implementation |
| HeaderData Operations Components Costs Partner Objects Additional Data Location Planning Control                                                                                                    |
| Location data                                                                                                    |
| MaintPlant                                                                                                    |
| Location                                                                                                    |
| Room                                                                                                    |
| Plant section                                                                                                    |
| Work center                                                                                                    |
| ABC indicator                                                                                                    |
| Sort field                                                                                                    |
|                                                                                                    |
| Account assignment                                                                                                    |
| Company Code 1000 United Nations New York                                                                                                    |
| Asset /                                                                                                    |
| Cost Center 13420 UNODC DTA TPB CO Area 1000                                                                                                    |
| WBS Element                                                                                                    |
| SettlementOrder                                                                                                    |

7. Select the Goto > Assignments > Funds Management menu item. The "Assignment: Funds Management" screen will pop up. Review the Fund Assignment and click on the green check mark when done.

| _                            |                          |         |                            |                                           |
|------------------------------|--------------------------|---------|----------------------------|-------------------------------------------|
| 🔄 <u>O</u> rder <u>E</u> dit | Goto Extras Enviro       | onment  | System <u>H</u> elp        |                                           |
| <b>Ø</b>                     | A <u>s</u> signments     | •       | Investment program         |                                           |
|                              | No <u>t</u> ification S  | hift+F1 | Eunds management           |                                           |
| 👎 🛃 Chan                     | Settle <u>m</u> ent rule | Ctrl+F6 | Real estate object         | 0939: Location Data                       |
| 94 🗖 95 👼 I                  | Permits                  | Ctrl+F8 | Joint venture              |                                           |
|                              | Partner overview         |         | (Dabinobby C               |                                           |
| Order ZM01                   | <u>G</u> raphic          | •       | for Afghanistan Dec 14-15, |                                           |
| Sys.Status REL               | Logs                     | •       | 1 APPR                     |                                           |
|                              | Planning board           |         |                            |                                           |
| HeaderData                   | <u>B</u> ack             | F3      | osts Partner Objects       | Additional Data Location Planning Control |
|                              |                          |         |                            |                                           |
| Location data                |                          |         |                            |                                           |
| MaintPlant                   |                          |         |                            |                                           |
| Location                     |                          |         |                            |                                           |
| Room                         |                          |         |                            |                                           |

| 🔄 Object Assignment: Funds Management 🛛 🛛 🔀 |          |  |  |  |  |  |
|---------------------------------------------|----------|--|--|--|--|--|
| Obj.cat.                                    | Order    |  |  |  |  |  |
| Object                                      | 10000893 |  |  |  |  |  |
| Commitment Item                             |          |  |  |  |  |  |
| Commitment Item                             |          |  |  |  |  |  |
| Funds Center                                | 13420    |  |  |  |  |  |
| Fund                                        | 10UNA    |  |  |  |  |  |
| Functional Area                             | 16AC0004 |  |  |  |  |  |
| Funded Program                              | FPNR     |  |  |  |  |  |
| Grant                                       | GMNR     |  |  |  |  |  |
| Budget Period                               | B15      |  |  |  |  |  |
|                                             |          |  |  |  |  |  |

# 8. Click the Back icon

9. When you are satisfied that everything is in order, click the Change Status icon to change the status of the Order to Approved. You can do this from within any tab.

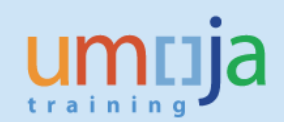

| 💌 🖌 Change                       | e Maintenance/Service Ord                            | ler (Internal) 1000089 | 3: Location Data                    |
|----------------------------------|------------------------------------------------------|------------------------|-------------------------------------|
| 🐬   💺 🔂 🛃                        | 🛿 🖹                                                  |                        |                                     |
| Order ZM01 1<br>Sys.Status LKD F | 0000893 VI151162A TPB: Impl<br>EL PCNF NMAT PRC SETC | ementat Nov 16-18      |                                     |
| HeaderData                       | Operations Components Costs                          | Partner Objects Additi | onal Data Location Planning Control |
| Location data                    |                                                      |                        |                                     |
| MaintPlant                       |                                                      |                        |                                     |
| Location                         |                                                      |                        |                                     |
| Room                             |                                                      |                        |                                     |
| Plant section                    |                                                      |                        |                                     |
| ABC indicator                    |                                                      |                        |                                     |
| Sort field                       |                                                      |                        |                                     |
|                                  | J                                                    |                        |                                     |
| Account assignmen                | t                                                    |                        |                                     |
| Company Code                     | 1000 United Nations                                  | New York               |                                     |
| Asset                            |                                                      |                        |                                     |
| Cost Center                      | 13420 UNODC DTA TPB                                  | CO Area 1000           |                                     |
| WBS Element                      |                                                      |                        |                                     |
|                                  |                                                      | SettlementOrder        |                                     |

10. To approve, select "03 APPR Order Approved" radio button and click on the green check mark located on the bottom right side

| 🔄 Set User Status                          | ×        |
|--------------------------------------------|----------|
| Status with status no.                     |          |
| O 01 HELD Order Held                       | 1        |
| O 02 AWAP Awaiting Approval                |          |
| <ul> <li>03 APPR Order Approved</li> </ul> |          |
| O4 REJT Order Rejected                     |          |
|                                            |          |
|                                            |          |
| Status w/o status no.                      |          |
|                                            |          |
|                                            | <b>L</b> |
|                                            |          |
|                                            |          |
|                                            |          |
|                                            |          |
|                                            |          |
|                                            | <b>×</b> |

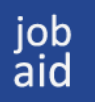

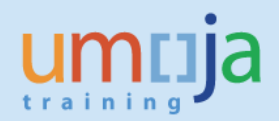

11. Click the Save button. If you do not save, the Service Order will not be approved and still locked for both SD.03 and SD.04.

12. It is important to note that in approving a budget relevant service order the FM.07 is also confirming that funds are available to cover the costs associated with it, even though budget is not consumed at this stage of the process.

13. An email will automatically be sent to the Service Order Releaser (SD.04) advising that the Service Order is approved. They can then release the order for the work to be carried out and/or goods issued. The message received will be similar to the one received at the beginning of this process, as per below.

| Please review Service O                                                                                                    | Please review Service Order No. 000010004784                                                                                                    |  |  |  |  |  |
|----------------------------------------------------------------------------------------------------|----------------------------------------------------------------------------------------------------|--|--|--|--|--|
| Created TSEGA K                                                                                                    | ELETA                                                                                                    |  |  |  |  |  |
| Dear Releaser,                                                                                                    |                                                                                                    |  |  |  |  |  |
| The Service Order to which this m<br>requires your action. To Release,<br>Reject, select the status "Reject -                                                                  | The Service Order to which this message refers has been Approved and requires your action. To Release, click on the "Green Flag" or to Reject, select the status "Reject - Order Rejected". |  |  |  |  |  |
| To communicate any information to the SD Planner, including the reason<br>for rejection if rejected, you should use the Notification that is<br>embedded in the Service Order. |                                                                                                    |  |  |  |  |  |
| Service Order details are:<br>Service Order Number: 000010004<br>Service Order Description: UN Hal<br>Provisioning Cost Center: 10254<br>Service Order Creator: TKELETA        | 4784<br>bitat CD Unit,RCB Branch CERT                                                                                                    |  |  |  |  |  |

14. Alternatively, if for any reason you want to Reject the Service Order, follow Step 9 above but when you get the 'Set User Status' pop-up select '04 REJT Order Rejected' instead of Order Approved.

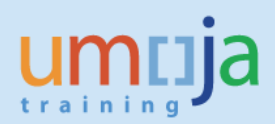

| Change Mainte            | enance/Service Order (Internal) 10                   | )005071: Cei |
|--------------------------|------------------------------------------------------|--------------|
| / 💎 💺 🔂 🖉 😫 🔕            |                                                      |              |
| Order ZM01 10005071      | Medical Director's Conference                        |              |
| Sys.Status LKD CRTD MANC | Ter Set Liser Status                                 |              |
| HeaderData Operations (  |                                                      | Location     |
| Person responsible       | 0 01 HELD Order Held                                 |              |
| PlannerGrp C00 / KE00    | 02 AWAP Awaiting Approval     03 APPR Order Approved | 13           |
| Person respo 0           | • 04 REJT Order Rejected                             | pair         |
|                          |                                                      | IN           |
| Dates                    | Status w/o status no.                                |              |
| Bsc start 07.12.2016     |                                                      | 1            |
| Basic fin. 07.12.2016    | <u>.</u>                                             | 1            |
| Reference object         |                                                      |              |
| Func. Loc.               |                                                      | 6            |
| Equipment                |                                                      | [            |
| Assembly                 |                                                      |              |
| Malfnctn data Damage     |                                                      |              |
|                          |                                                      |              |

15. When you reject a Service Order you also need to enter a reason for rejection in the embedded Notification. To do this, before you save the Service Order, click on the Notification icon, indicated below, and you will get the screen shown in the second screen below. Enter text in the free text field reflecting the reason for rejection. Then click the green arrow back button. The system will record the date, time and name of entry, this information will be visible in the Service Order to anyone who opens it.

| 🖻 Change Maintenance/Service Order (Internal) 10005071: Central He |                                     |  |  |
|--------------------------------------------------------------------|-------------------------------------|--|--|
| 🗸 👘 👘 🔄 🛸 🕞 🖉 🖉                                                    | ù tì 🕽 🗊 🗖 🔽 I 🕜 🖳                  |  |  |
| Change Maintenance/Service Order                                   | · (Internal) 10005071: Centra       |  |  |
| / 💎 💱 🔂 🖬 🖉 💼 🔍                                                    |                                     |  |  |
| Order ZM01 10005071 Medical Director's Confer                      | rence 🛅                             |  |  |
| Sys.Status LKD CRTD MANC NMAT PRC SETC                             | 🚺 REJT 💅                            |  |  |
| HeaderData Operations Components Costs Partner                     | Objects Additional Data Location Pl |  |  |
| Person responsible                                                 |                                     |  |  |
| PlannerGrp C00 / KE00 Conference Service                           | Notifctn 10003643                   |  |  |
| Mn.wk.ctr ACM-C002 / KE00 Conference Adminis 👫                     | Costs 0.00 USD                      |  |  |
| Person respo 0                                                     | PMActType 003 Repair                |  |  |
|                                                                    | SystCond.                           |  |  |
|                                                                    | Address 🛅                           |  |  |
| Dates                                                              |                                     |  |  |
| Bsc start 07.12.2016 Priority 3-Mediu                              | ım 🔹 🛅                              |  |  |
| Basic fin. 07.12.2016 Revision                                     |                                     |  |  |

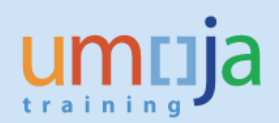

| 🖻 Change PM I                                                                                                    | Notification: Generic Notification                |            |
|----------------------------------------------------------------------------------------------------|---------------------------------------------------|------------|
| Ø                                                                                                    | 🔻 🗧 🌏 R 😭 🚔 👬 🏠 🖏 🎝 💭 🔽 I 😨 💻                     |            |
| P. Change                                                                                                    | PM Notification: Generic Notification             |            |
| 🥞   🏁   🖴 🔶 Partn                                                                                                    | ier 📑 🕞 😅 🜄 🛃                                     |            |
| Notification                                                                                                    | 10003643 ZZ Medical Director's Conference         |            |
| Notific. Status                                                                                                    | NOPR ORAS                                         |            |
| Order                                                                                                    | 10005071                                          |            |
| Notification                                                                                                    |                                                   |            |
|                                                                                                    |                                                   |            |
| Reference object                                                                                                    |                                                   |            |
| Functional loc.                                                                                                    |                                                   |            |
| Equipment                                                                                                    |                                                   | ėС         |
| Assembly                                                                                                    |                                                   |            |
| Subject                                                                                                    |                                                   |            |
| Coding                                                                                                    |                                                   |            |
| Description                                                                                                    | Medical Director's Conference                     |            |
| Dear Planner, I have rejected this Service Order because the services you have entered are more than we agreed. Kindly contact me to discuss. Thank you |                                                   |            |
| Responsibilities                                                                                                    |                                                   |            |
| Planner group                                                                                                    | C00 / KE00 Conference Service                     |            |
| Main WorkCtr                                                                                                    | ACM-C002 / KE00 Conference Administrative Support | <b>Þ</b> ö |
| Department resp                                                                                                    |                                                   |            |
| Person respons.                                                                                                    |                                                   |            |
| Reported by                                                                                                    | Notif.date 01.12.2016 18:42:24                    |            |

16. When the Service Order is now saved it will automatically generate the message below to the SD.03 Planner.

| Please review Service Order No. 000010004783                                                                                                    |                                                                                                    |  |
|----------------------------------------------------------------------------------------------------|----------------------------------------------------------------------------------------------------|--|
| Created                                                                                                    | TSEGA KELETA                                                                                                    |  |
| Dear Planner,                                                                                                    |                                                                                                    |  |
| The Service Orde<br>log in to the syste<br>Service Order and                                                                                              | r to which this message refers has been rejected. Please<br>m to review the Notification that is embedded in the<br>d take required action. |  |
| Service Order details are:<br>Service Order Number: 000010004783<br>Service Order Description: UN Habitat CD Unit,RCB Branch CERT<br>Rejected By: TKELETA |                                                                                                    |  |
| Regards,<br>SAP Production S                                                                                                    | ystem                                                                                                    |  |
| This is an auto ge                                                                                                    | enerated message: please do not reply to the e-mail                                                                                         |  |

17. The SD.03 Planner should then open the Service Order, review the embedded Notification and take the necessary action(s).